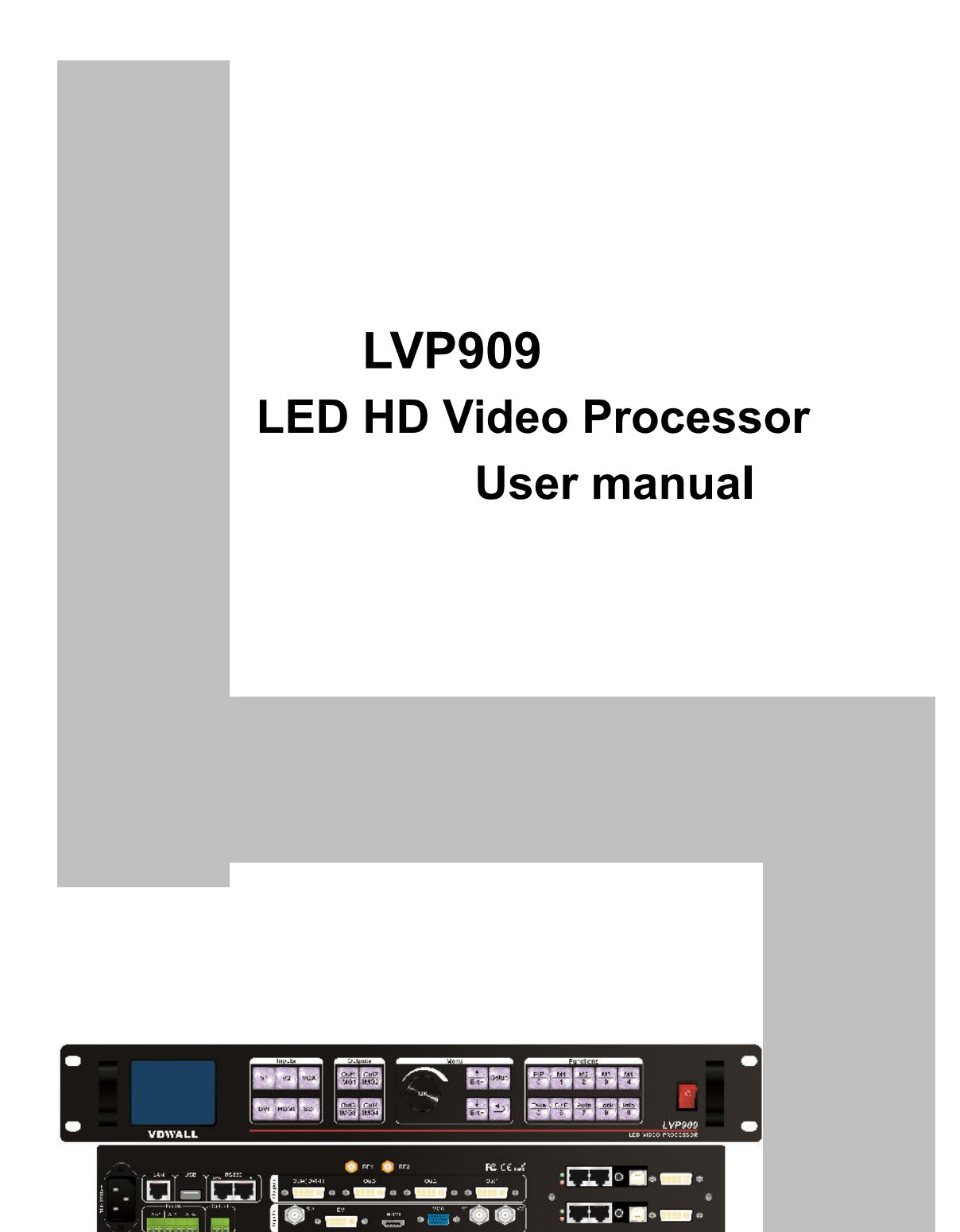

## Contents

| Chapter1 Safety Pred | cautions                             | )3        |
|----------------------|--------------------------------------|-----------|
| Chapter2 Item List   | (                                    | )4        |
| Chapter3 Hardware    | Connections                          | )5        |
| 3-1 Rear Viev        | wC                                   | )5        |
| 3-2 Ports Des        | cription                             | )6        |
| 3-3 Hardware         | Connection Diagram                   | )8        |
| 3-4 Specificati      | ons(                                 | )9        |
| 3-5 Product D        | imensions                            | 11        |
| Chapter4 Front Pane  | el Buttons Instructions1             | 13        |
| 4-1 Front Pan        | el Buttons Schematic1                | 13        |
| 4-2 Buttons In       | structions ( operation modes )1      | 13        |
| Chapter5 Configurat  | ion Modes and Function Instructions1 | 6         |
| 5-1 AppM1(Sv         | vitcher)1                            | 17        |
| 5-2 AppM2(2 r        | nosaic)î                             | 19        |
| 5-3 AppM3(3 r        | nosaic)2                             | 21        |
| 5-4 AppM4(4 r        | nosaic)2                             | 22        |
| 5-5 AppM5(4          | Image)2                              | <u>23</u> |
| 5-6 AppM6(3          | Image)2                              | 24        |
| Chapter6 Basic User  | Instructions                         | 26        |
| 6-1 Signal Swi       | itching2                             | 26        |
| 6-2 Dual Pictu       | re Display Operation                 | 30        |
| 6-3 Mosaic Fu        | Inction Operation                    | 32        |
| 6-4 Multi-winde      | ows Display Operation                | 34        |
| 6-5 Other Basi       | c Operation                          | 37        |
| Chapter7 Setup Men   | u Instructions                       | 40        |
| 7-1 Output Por       | rt Config                            | 41        |

| 7-2 Output Image Setting         | 43 |
|----------------------------------|----|
| 7-3 Input Signal Setting         | 47 |
| 7-4 User Parameters Setting      | 49 |
| 7-5 Communication Setting.       | 50 |
| 7-6 Language Setting             | 51 |
| 7-7 Advance Setting              | 52 |
| 7-8 Dual Pictures Setting( PIP ) | 53 |

## Chapter1 Safety Precautions

# \land Danger

There is high voltage in the processor, to prevent any unexpected hazard, unless you are maintenance, please do not open the cover of the device.

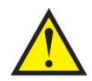

## Warning

- 1. This device shall not encounter water sprinkle or splash, please do not place anything containing water on this device.
- 2. To prevent fire, keep this device far from any fire source.
- 3. If this device gives out any strange noise, smoke or smell, please immediately unplug the power cord from receptacle, and contact local dealer.
- 4. Signal cables are not hot swap.

## Caution

- 1. Please thoroughly read this manual before using this device, and keep it well for future reference.
- 2. In the event of lighting or when you are not going to use the device for a long time, please pull the power plug out of receptacle.
- 3. Nobody other than professional technicians can operate the device, unless they have been appropriately trained or under guidance of technicians.
- 4. To prevent equipment damage or electric shock, please don't fill in anything in the vent of the device.
- 5. Do not place the device near any water source or anywhere damp.
- 6. Do not place the device near any radiator or anywhere under high temperature.
- 7. To prevent rupture or damage of power cords, please handle and keep them properly.
- 8. Please immediately unplug power cord and have the device repaired, when
  - 1) Liquid splashes to the device.
  - 2) The device is dropped down or cabinet is damaged.
  - 3) Obvious malpractice is found or performance degrades.

## Chapter2 Item List

Please unpack the product carefully, then check whether all the following things are included in the package. If anything is found missing, please contact the dealer.

#### **Standard accessories**

The accessories supplied with this LED Video Processor may differ from the figures contained in the User's Manual, but they are applicable for the regions where you live.(LED sending card is optional)

| 1.5m power cord * 1                  | 1.5m DVI cable * 1                                                                                                    | 0.5m DVI cable * 4     |
|--------------------------------------|----------------------------------------------------------------------------------------------------|------------------------|
|                                      | BP 化名<br>LED模版图像处理器<br>Massaca servicy rescasses<br>LED Massaca<br>LED Massaca<br>LED Massa |                        |
| 1.5m RS232-RJ45<br>Adapter cable * 1 | Operation CD * 1                                                                                                    | BNC-RCA adapter *<br>3 |
|                                      | REFERENCE                                                                                                    |                        |
| DVI-I to VGA adapter<br>* 1          | PCB audio adapter *<br>1                                                                                                    | User manual * 1        |

## Chapter3 Hardware Connections

#### 3-1 Rear View

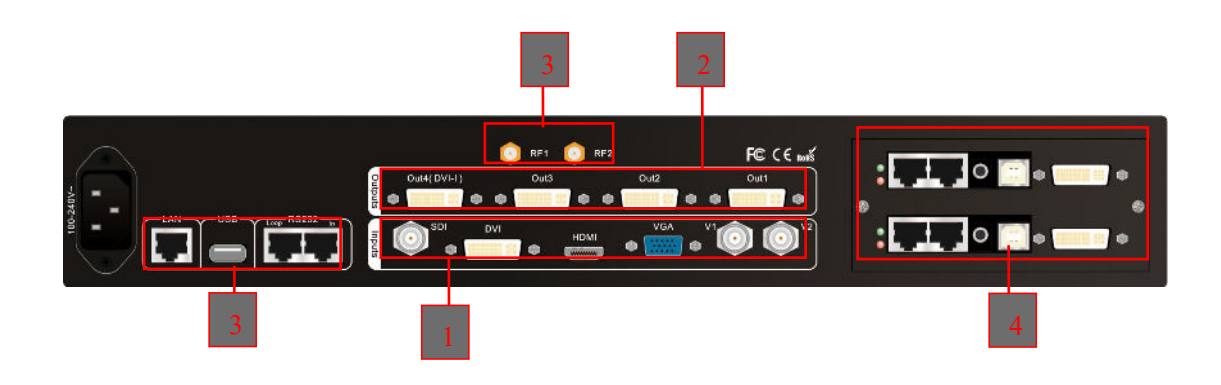

## 3-1 Rear Panel Signal Ports Diagram

## **3-2 Ports Description**

## 1. Video Signal Inputs (Inputs)

LVP909 supports 6 video signals input as follows :

| ports | description                            |  |  |
|-------|----------------------------------------|--|--|
| V1、V2 | 2 channels Composite video (PAL/ NTSC) |  |  |
| VGA   | 1 channels PC analog signal input      |  |  |
| DVI   | 1 channel DVI ( PC digital signal)     |  |  |
| НОМІ  | 1 channel HDMI (HD digital signal)     |  |  |
| SDI   | 1 channel SDI digital serial signal    |  |  |
|       | input                                  |  |  |

## 2. Video Signal Outputs ( Outputs )

| Ports       | Description                      |  |
|-------------|----------------------------------|--|
|             | 4 channels DVI output ports to   |  |
| Out1 ~ Out4 | connect LED sending cards or     |  |
|             | monitor. And Out 4 is DVI-I port |  |
|             | including VGA output port.       |  |

# 3. Communication Ports

| Ports      | Description                                                                                                    |  |  |  |
|------------|----------------------------------------------------------------------------------------------------|--|--|--|
| LAN        | TCP/IP local area network control interface                                                                                    |  |  |  |
| USB        | USB communication port                                                                                                    |  |  |  |
| RS232 IN   | Serial communication interface, used to connect the RS232 port of PC to realize PC software control.                           |  |  |  |
| RS232 LOOP | Serial communication cascading output<br>for connecting the RS232 IN of next unit,<br>through single PC can control all units. |  |  |  |
| RF1、RF2    | Antenna interface of WIFI control and image return function.                                                                   |  |  |  |

## 3-3 Hardware Connection Diagram

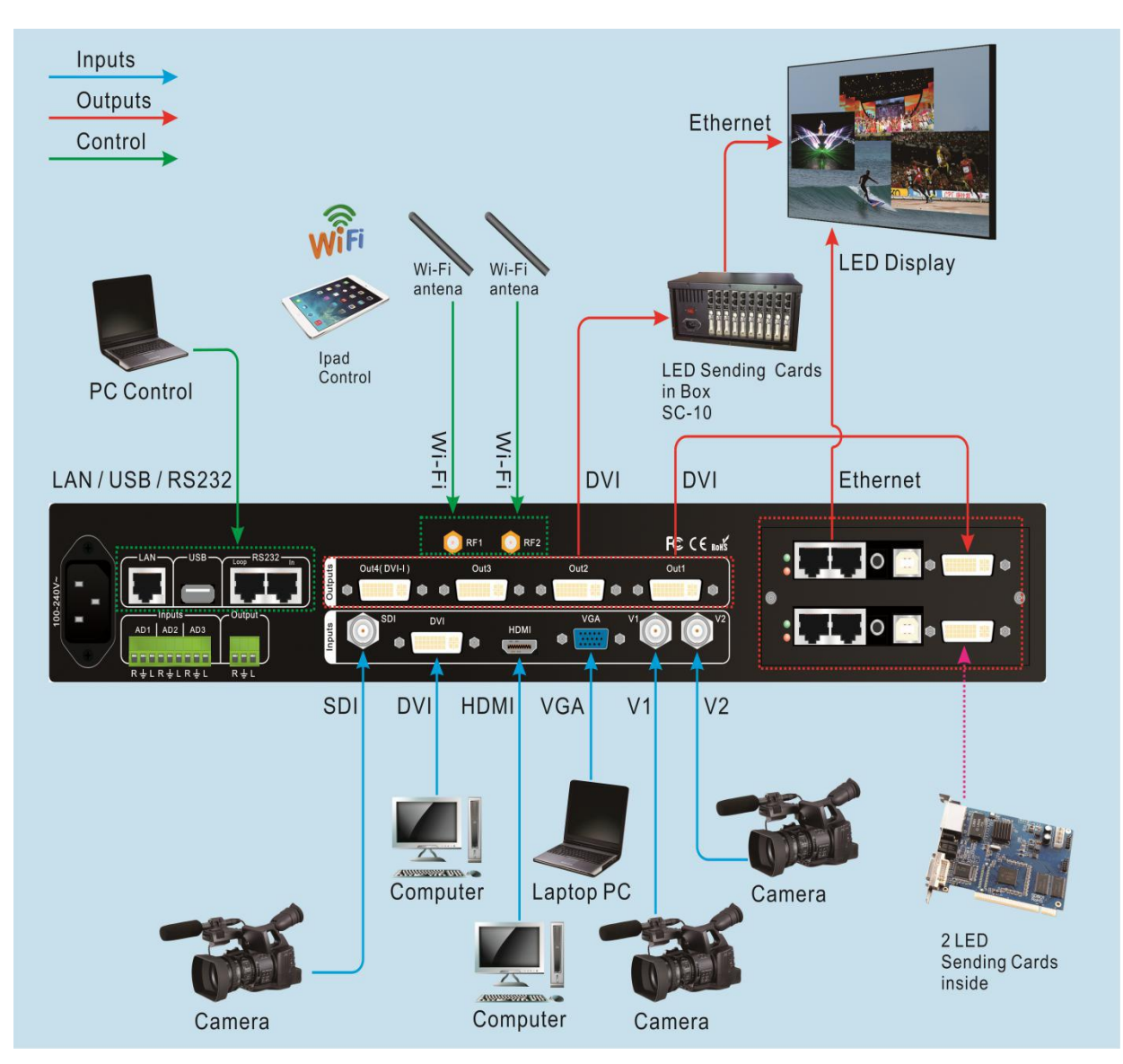

Pic 3-2 hardware connection diagram

# 3-4 Specifications

| Inputs           |                            |                  |  |
|------------------|----------------------------|------------------|--|
|                  | 2×Video                    |                  |  |
|                  | 1×VGA(RGBHV)               |                  |  |
| number / type    | 1×DVI(VESA/CEA-861)        |                  |  |
|                  | 1×HDMI(VESA/CEA-861        | )                |  |
|                  | 1×SDI                      |                  |  |
| Video system     | PAL/NTSC                   |                  |  |
| Composite Video  |                            |                  |  |
| Amplitude        | 1V(p_p)/ 75Ω               |                  |  |
| Impedance        |                            |                  |  |
| VGA format       | PC(VESA standard)          | ≤2048×1152_60Hz  |  |
| VGA Amplitude    | P = P = 0.7 V(n n)/        | 750              |  |
| Impedance        | $R, G, B = 0.7 V (p_p)/$   | 7312             |  |
| D) /I format     | PC(VESA standard)          | <1000×1000 6011- |  |
| DVI Iomat        | HDMI1.3 ( CEA-861 )        | ≤1920×1200_60H2  |  |
| HDMI format      | PC(VESA standard)          |                  |  |
|                  | HDMI1.3 ( CEA-861 )        | S1920×1200_00112 |  |
|                  | SMPTE259M-C                |                  |  |
| SDI format       | SMPTE 292M                 |                  |  |
| SDI Ionnat       | SMPTE 274M/296M            | 5701_50HZ        |  |
|                  | SMPTE 424M/425M            | 720p、10801、1080p |  |
|                  | Video : BNC                |                  |  |
|                  | VGA : 15pin D_Sub( female) |                  |  |
| Input connectors | DVI : 24+1 DVI_D           |                  |  |
|                  | SDI : BNC/ 75Ω             |                  |  |
|                  | HDMI:HDMI port A type      |                  |  |
| Outputs          |                            |                  |  |
| Number / type    | 4×DVI,1×VGA(RGBHV)(Out4)   |                  |  |
|                  | 1024×768_60Hz              |                  |  |
| VGA/DVI format   | 1280×1024_60Hz             |                  |  |
|                  | 1440x1440_60Hz             |                  |  |

#### LVP909 series user manual

|                   | 1920×1080p_50Hz/60Hz        |  |
|-------------------|-----------------------------|--|
|                   | 1920×1200_60Hz              |  |
| Output connectors | DVI OUT:24+5 DVI_I          |  |
| others            |                             |  |
| Control port      | RS232/USB/LAN/WIFI          |  |
| input voltage     | 100-240VAC 50/60Hz          |  |
| Power consumption | ≤45W                        |  |
| Environment       | <b>0-45</b> ℃               |  |
| Temperature       |                             |  |
| Environment       | 45.950/                     |  |
| Humidity          | 10-00%                      |  |
| size              | 483(L) x 274(W) x 66.6(H)mm |  |
| weight            | G.W. : 5.5Kg, N.W. : 4.2Kg  |  |

## **3-5 Product Dimensions**

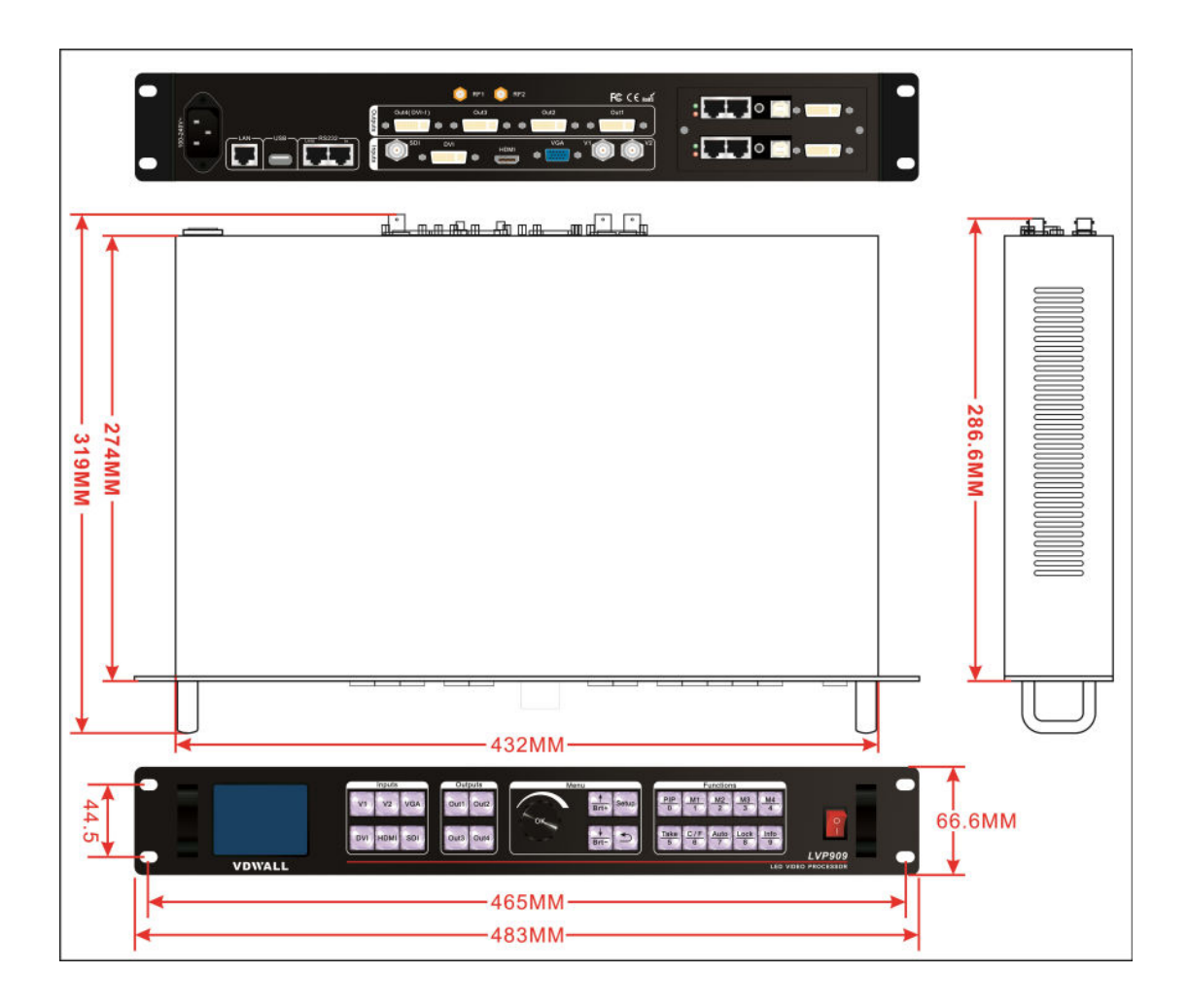

#### RS232 cable order :

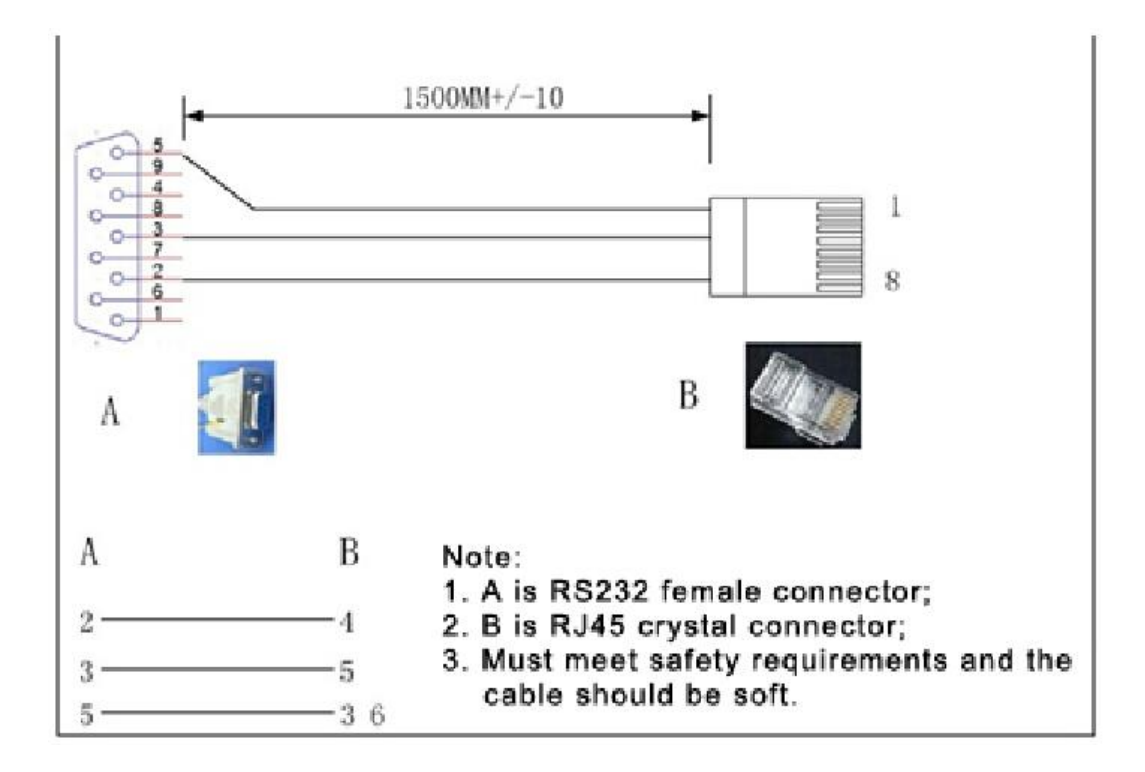

## Chapter4 Front Panel Buttons Instructions

## 4-1 Front Panel Buttons Schematic

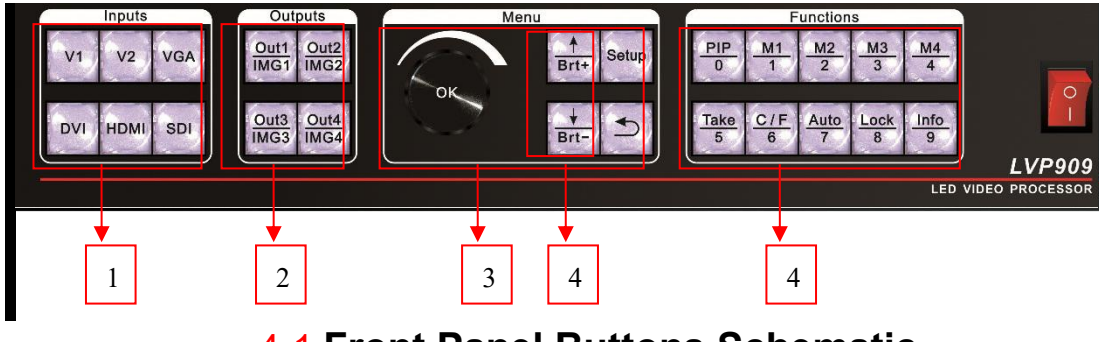

4-1 Front Panel Buttons Schematic

Input signal selection buttons

- 2 Output ports/image switching buttons
- 3 Setup buttons
- 4 Other function buttons

## 4-2 Buttons Instructions ( operation modes )

## 1. Input signal selection buttons

Input signal selection buttons are used for selecting input signals.

V1、V2、VGA、DVI、HDMI、SDI

## 2. Output ports selection buttons

Output ports selection buttons are used for selecting

output port under mosaic modes(APPM2,3,4).

Out1, Out2, Out3, Out4

#### 3. Image switching buttons

Under dual picture and multi-windows display modes, image switching buttons are used for selecting corresponding image or displaying the corresponding image on the top.

## IMG1、IMG2、IMG3、IMG4

#### 4. Setup buttons

Setup buttons : set the output image parameters.

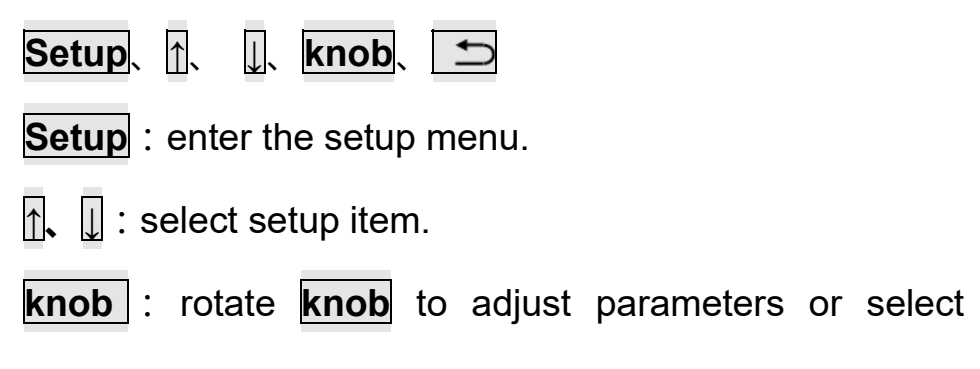

parameters.

**OK** : press **knob** even **OK** button to save parameters.

ڬ : return to previous item.

#### 5. VGA Auto Adjustment

 VGA auto adjustment button(**Auto**): automatically adjust the VGA input signal.

#### 6. Switching effect Selection Button (C/F)

Switching effect selection button( **C/F** ): used to select the signals switching effect and time.

#### 7. Take Switching Button

Take switching button (**Take**) : under **Pre.+Take switching** mode, realize to switch from current signal to the pre-select signal.

#### 8. Information Display Button

Information display(**Info**): display the processor current settings and information.

#### 9. PIP Function Button

**PIP**: Turn on/off dual picture display under AppM1 mode. When the indicator is on, that means dual picture function is ready.

**M1** , **M2** , **M3** , **M4** : PIP mode buttons to set PIP modes or switch modes under **PIP** on state.

#### 10. Brightness Adjustment Buttons

Brightness adjustment buttons ( **Brt+** , **Brt-** ): adjust processor output image brightness.

#### 11. Display Mode Buttons

Display mode buttons( **M1** ,**M2** ,**M3** ,**M4** ): set display modes and call modes under mosaic and multi-windows application modes.

#### 12. Lock Button

Lock button ( Lock ) : lock all buttons. When lock is on.

The red light will be on all the time. In addition to the Lock

button, the other buttons are not available.Press Lock

button 3 times without stop to unlock, the red light is off.

# Chapter5 Configuration Modes and Function Instructions

LVP909 supports 6 channels video input signals including composite video,VGA, DVI, HDMI, SDI and other different signals. It has 4 channels DVI output and 1 channel VGA output (Out4). The maximum output format is 1920x1200\_60Hz. According to different application, LVP909 has 6 different application modes (AppM) including AppM1(switcher), AppM2(2 mosaic), AppM3(3 mosaic), AppM4(4 mosaic), AppM5(4 image), AppM6(3 image).

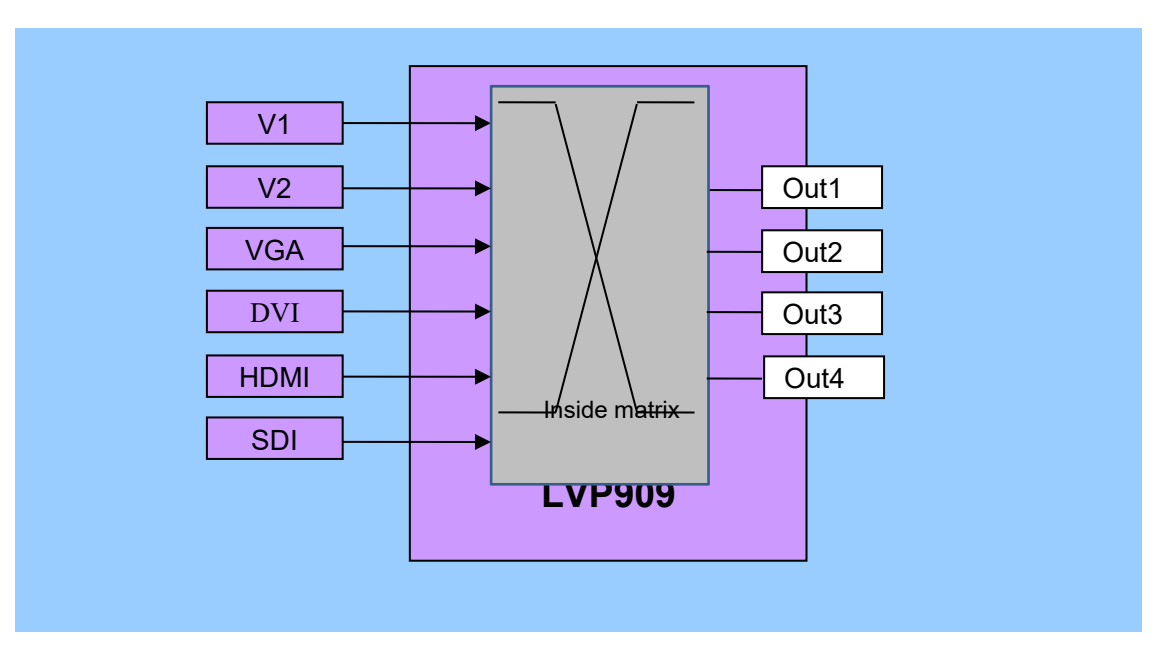

Pic 5 LVP909 input and output sketch map

#### 5-1 AppM1(switcher)

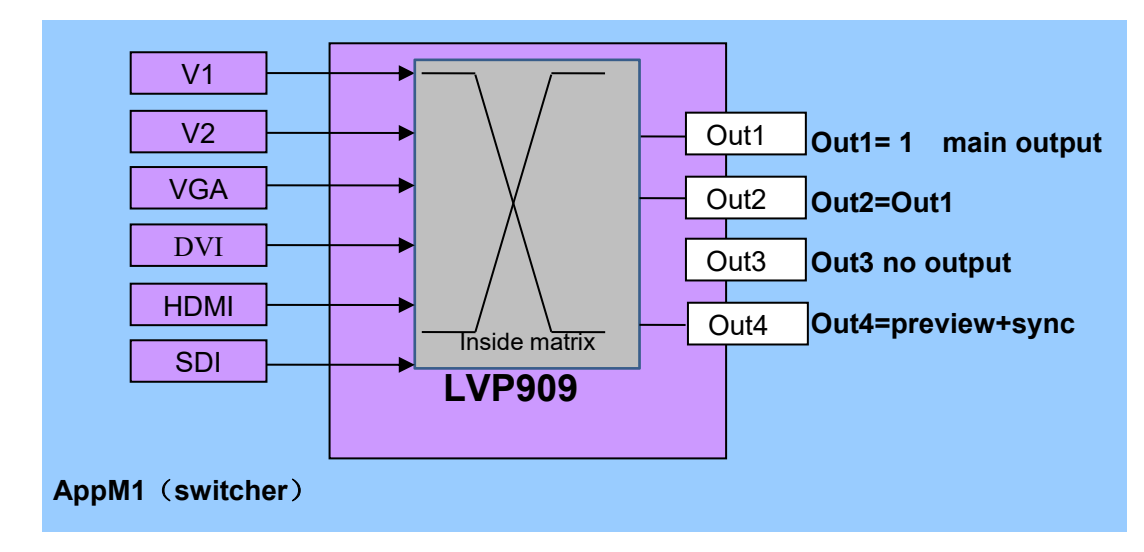

Pic 5-1A LVP909 application mode 1 sketch map

Under this application mode,

Out1=Out2=1main output, Out3 no output

Out4=preview +sync monitoring , means:

Out1 and Out2 output the same image and display current signal.

Out4 in the form of left and right dual picture to display preview monitoring and sync monitoring respectively.

This application mode is also called switcher application. The main functions and features include:

- Output the selected any input signal to Out 1 in seamless switching or fade in fade out or wipe switching way.
- 2. Realize one key switch and Pre.+Take switch
- 3. Display any dual picture in 4 different modes.
- Out4output realize one single screen to display preview + sync monitoring.

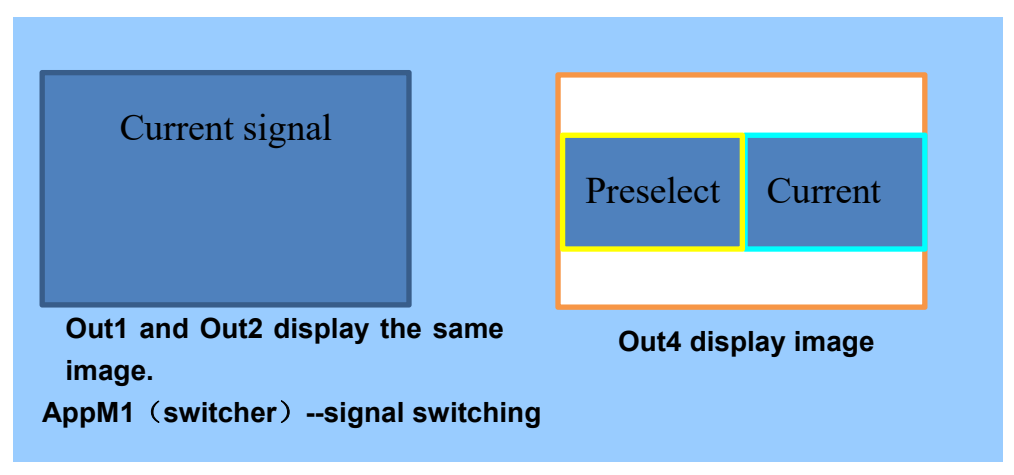

Pic 5-1b application mode1 signal switching display image sketch map

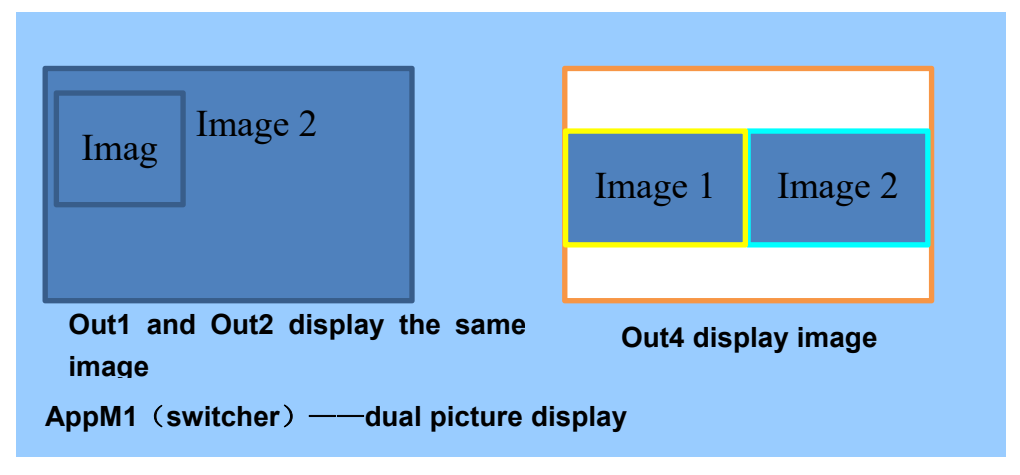

Pic 5-1c application mode 1 dual picture display output image sketch map

## 5-2 AppM2(2 mosaic)

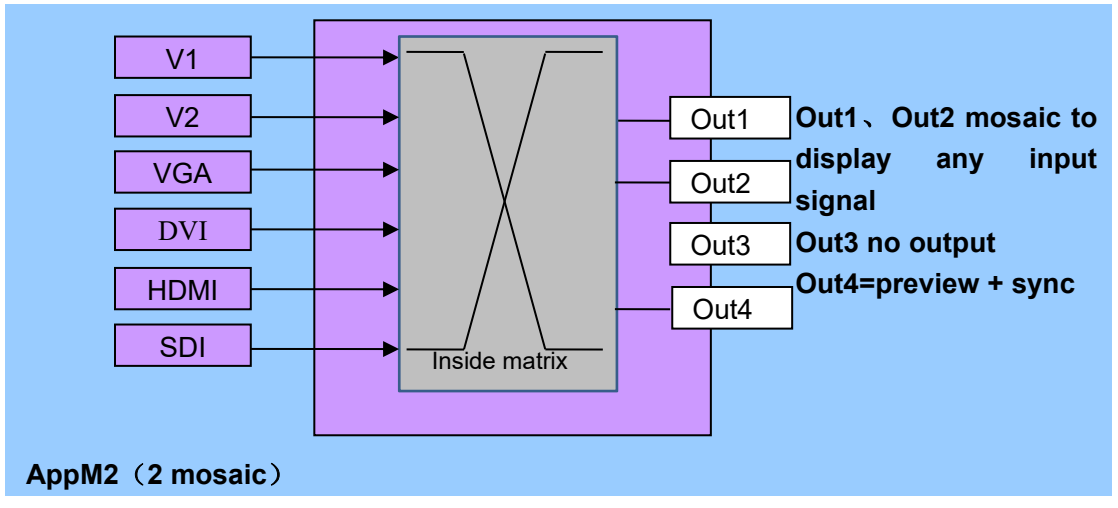

Pic 5-2a LVP909 application mode 2 sketch map

Under this application mode,

Out1=Out2=current input signal,

Out4=preview +sync monitoring , means :

Out1 and Out2 display current signal and can be used for mosaic.

Out4 in the form of left and right dual picture to display preselect signal and current signal.

This application mode is mainly used as mosaic of 2 output ports to realize seamless switching between input signals. Out4 display preview image and sync monitoring image.

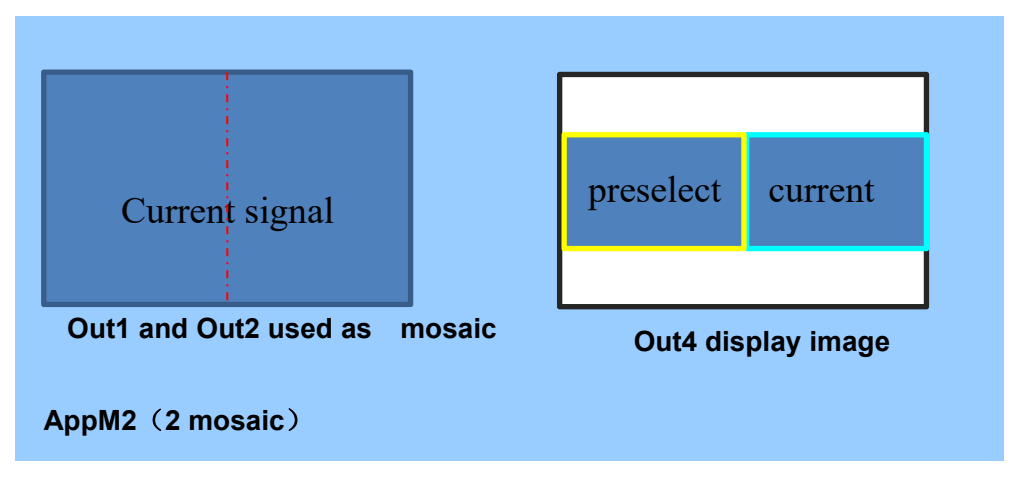

Pic 5-2b application mode 2 display image sketch map

## 5-3 AppM3(3 mosaic)

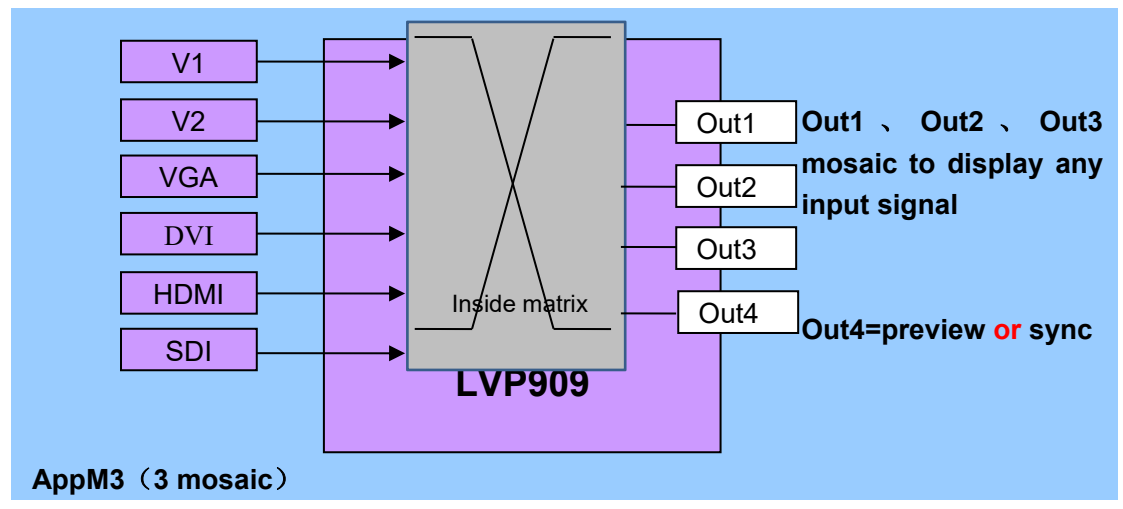

Pic 5-3a LVP909 application mode 3 sketch map

Under this application mode

Out1=Out2=Out3= current signal,Out4=current signal or monitoring signal , means :

Out1、 Out2 and Out3 display current signal and can be used for mosaic.

Out4 display current signal or preselect signal.

This application mode is mainly used as mosaic for 3 output ports to realize seamless switching.Out4 display current signal under one key switch state and display preselect signal under Pre.+take switch state.

|                                                          | Cu<br>Out1 | urrent sig<br>Out2 | nal<br>Out3 |                                                                                                    | Preselect signal or<br>current signal |
|----------------------------------------------------------|------------|--------------------|-------------|----------------------------------------------------------------------------------------------------|---------------------------------------|
| Out1 、Out2 and Out3 used as<br>mosaic<br>AppM3(3 mosaic) |            |                    |             | Out4 display image<br>One key switch state : current<br>signal<br>Pre.+Take switch : preselect<br>signal |                                       |

Pic 5-3b application mode3 display image sketch map

## 5-4 AppM4(4 mosaic)

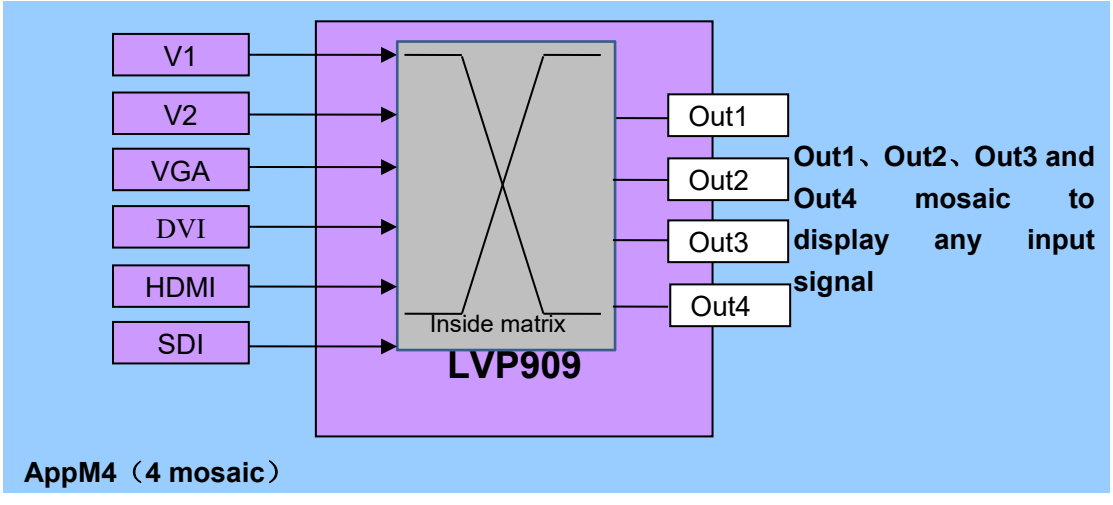

Pic 5-4a LVP909 application mode 4 sketch map

Under this application mode

Out1=Out2=Out3=Out4=current signal, means:

Out1、Out2、Out3 and Out4 display any input signal and can be used for mosaic.

This application mode is mainly used as mosaic for 4 output ports to realize seamless switching between any input signals.

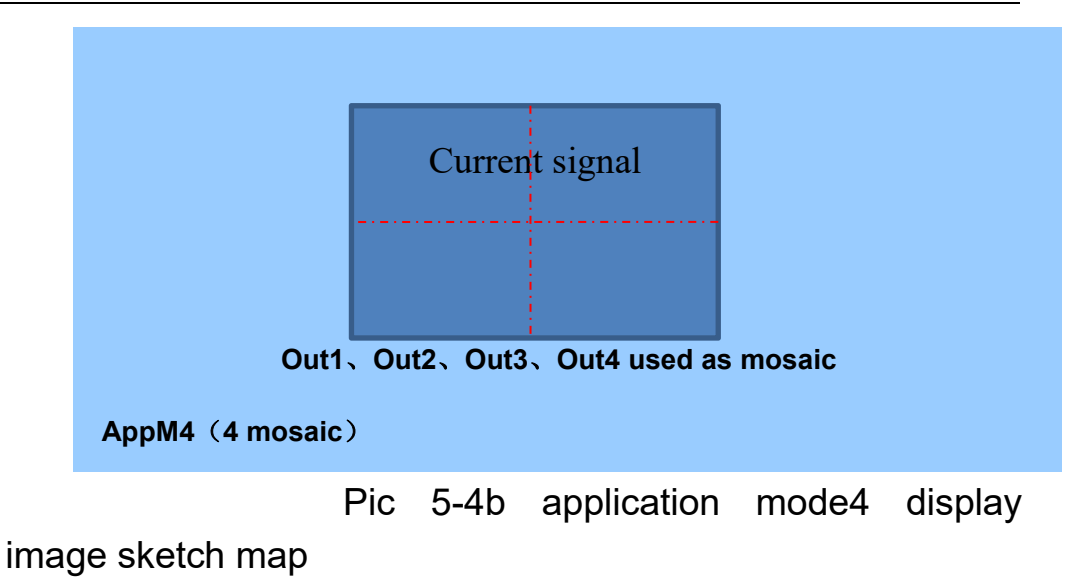

#### 5-5 AppM5(4 image)

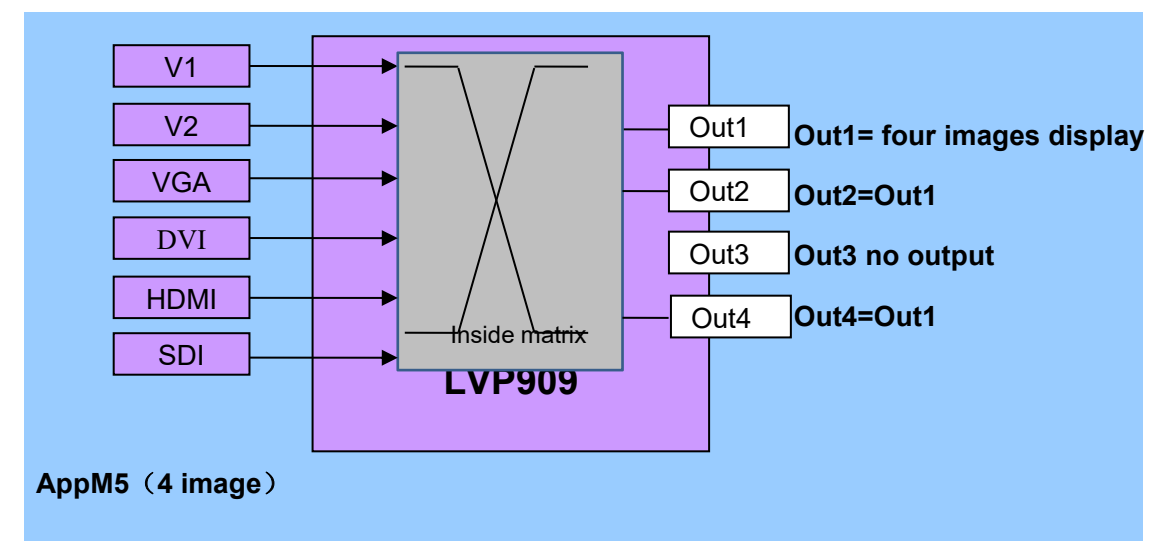

Pic 5-5a LVP909 application mode 5 sketch map

Under this application mode,

Out1=Out2= four images display, Out4=sync monitoring means :

Out1、Out2 display the same four images assembled by any four input signals.Wherein Out1 and Out 2 output the same image.

Out4 display sync monitoring image of four images. This application mode is mainly used for mulit-windows display. The maximum output is four images. Size,location and overlay order can be set four display modes and switch by mode buttons.

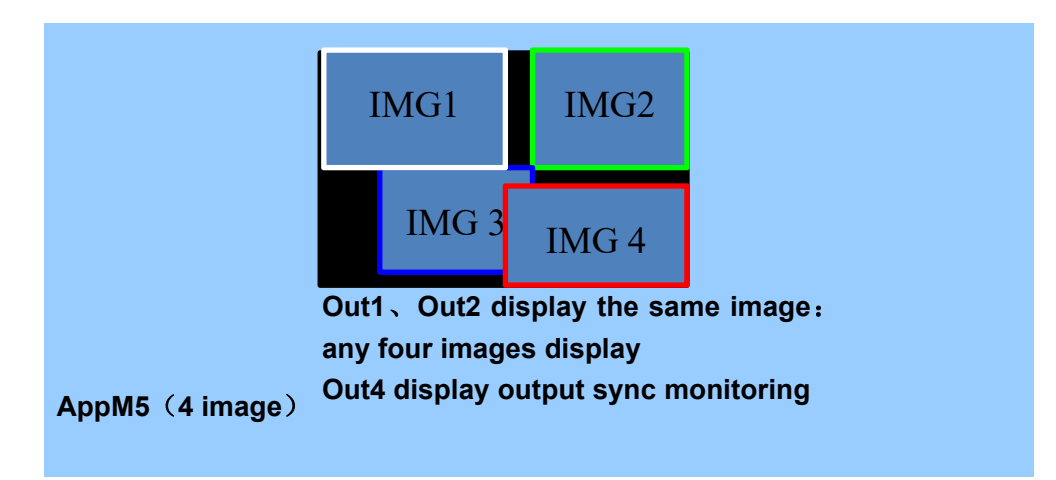

Pic 5-5b application mode 5 display image sketch map

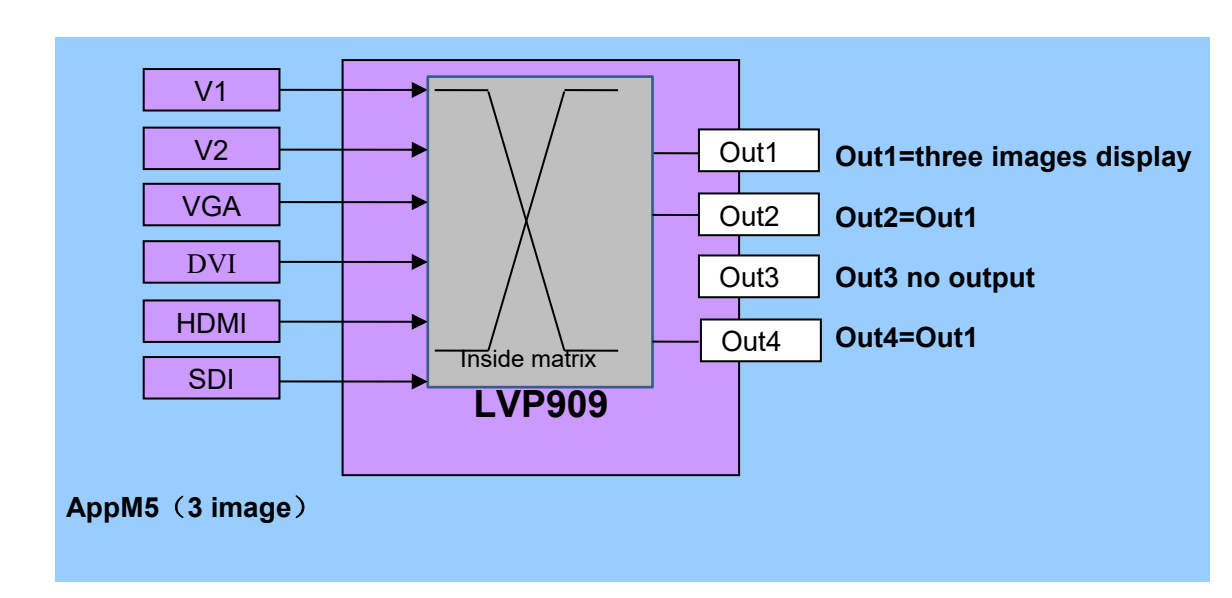

#### 5-6 AppM6(3 image)

Pic 5-6a LVP909 application mode 6 sketch map

Under this application mode,

Out1=Out2=three images display, Out4=input sync monitoring , means :

Out1 and Out2 display the same any three images.

Out4 display three images monitoring in split-screen mode and switch through **Out4** button.

This application mode is mainly used as three image display. Size, location and overlay order of three images can be set four display modes and switch through mode buttons.

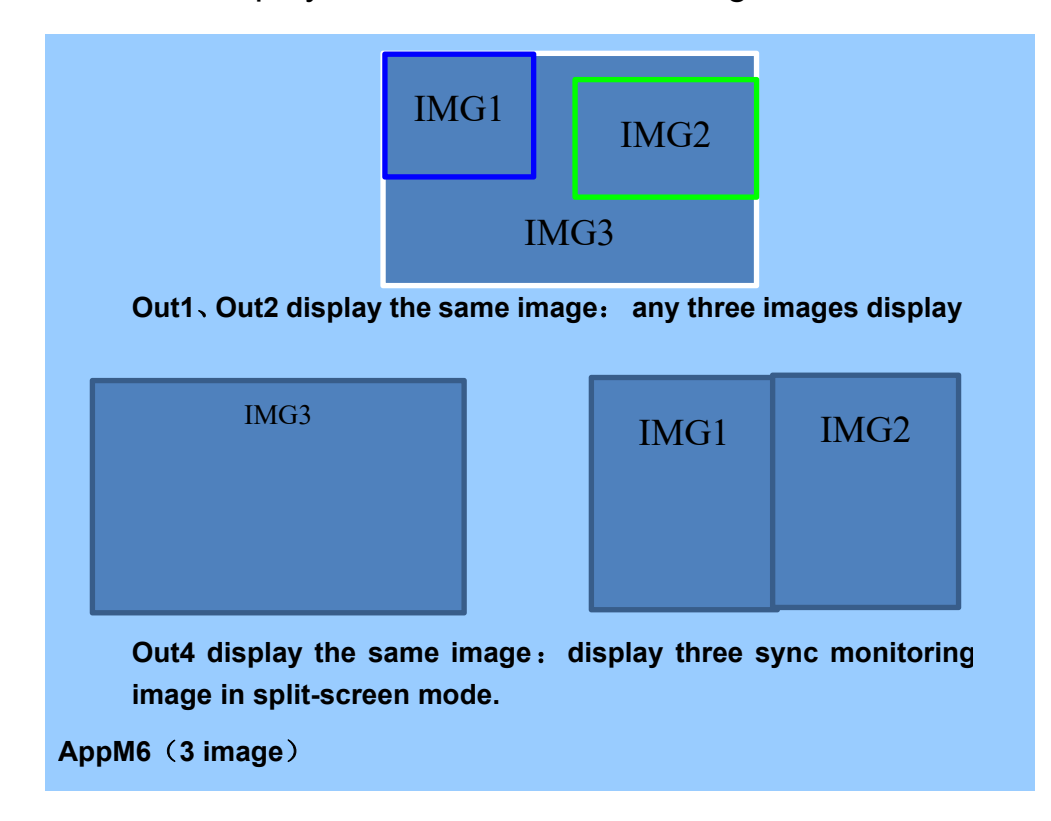

Comparing with AppM5, image 3 has higher resolution and display clear as background picture.

Pic 5-6b application mode 6 display image sketch map

#### Chapter6 Basic User Instructions

After the system is powered on, LVP909 will automatically detect the device information and enter the user operating status before the last shutdown. LVP909 has 6 application modes. And each mode can realize different functions. The operation is also different. Here we explain the basic user operation.

#### 6-1Signal Switching

In the application mode 1~4 , that application under switcher and mosaic, LVP909 supports seamless switching between any two input signals. LVP909 supports two signal switching way including **one key switch** and **Pre.+Take switch** which can be set in user setup menu 3.1 switch mode. **One key switch** is **default switching mode**. Switch new signal through pressing input signals selection buttons. **Pre.+Take switch** adopts to press input signal buttons to preselect and then press **TAKE** button to switch from current input signal to preselect signal.

Input signal selection buttons as follow list:

26

#### LVP909 series user manual

| buttons | description                                   |  |  |
|---------|-----------------------------------------------|--|--|
| V1,V2   | 2 * Composite video signal inputs (PAL/ NTSC) |  |  |
| VGA     | 1 * PC analog signal input                    |  |  |
| DVI     | 1 * DVI digital signal input                  |  |  |
| HDMI    | 1 * HDMI digital signal input                 |  |  |
| SDI     | 1 * SDI digital serial video signal input     |  |  |

#### 1. Pre.+Take switch

In this switching mode LCD screen display as shown below, respectively, show the current and the pre-selected input signal source and their status. If there is no valid input signal input, it will display" no input". Meanwhile the corresponding input button is flicker slowly and LED screen is black. If there is effective signal, it will display the input format.

| Curr. Input:     | HDMI               |
|------------------|--------------------|
| Curr. In Status: | 1080p_60Hz         |
| Pre. Input:      | V1                 |
| Pre. In Status:  | PAL                |
| Out Posi.&Size:  | (0, 0, 1920, 1080) |
| Switch Mode:     | Pre.+Take SW       |
| Switch time:     | O Sec              |
| App.Mode:        | AppM1              |

Switching signal way :

Press input buttons to preselect signal. LCD will display the preselect signal status after signal steady. Then press **Take** button to switch current output signal to preselect signal. After the completion of the switching, the preselect signal will be the current playing signal. In this switching mode, preselect signal lights: indicator flashes quickly with signal input. Indicator flash very slowly without signal input.

#### 2. One key switch

In the one key switch status, LCD screen displays the following figure, LCD screen will display input signal and its status respectively.

| input:           | HDMI              |
|------------------|-------------------|
| In status:       | 1080p_60Hz        |
| Out Posi.& size: | (0, 0, 1920,1080) |
| Switch mode:     | One Key SW.       |
| Switch time:     | 5 sec             |
| App. Mode:       | AppM1             |

Switching signal way : press to select signal, the processor will auto finish the new signal preselection and switching process.

#### 3. Switch effect selection (C/F)

| Switch effect:                    | Cut                |
|-----------------------------------|--------------------|
| Cut<br>Slip: R->L<br>Slip: LU->RD | Fade<br>Slip: L−>R |
| Switch time:                      | 0sec               |
| 1sec                              | 2sec               |
|                                   |                    |

This function is only available for non mosaic mode.

Specific effects are as follow :

- In AppM1 signal switching state, press C/F
   button, the LCD will display the above menu and rotate knob to select Cut, Fade or Slip switching effect and switching time.
- 2) In AppM1 PIP display mode and App5 and App6 multi-windows display modes, press C/F to switch Image overlay fade time including 0 sec(CUT), 1 sec and 2 sec.

#### 6-2 Dual Picture Display Operation

In AppM1 state , LVP909 can realize two pictures display. The two input signals can be any selection. And the position, size and overlay order can be preset four modes.

| Image_1 source:                    | HDMI               |
|------------------------------------|--------------------|
| Image_1 status:                    | 1080p_60Hz         |
| Image_2 source:                    | V1                 |
| Image_2 status:                    | PAL                |
|                                    |                    |
| <pre>Image_1 Posi.&amp;Size:</pre> | (0, 0, 1920, 1080) |
| Image_2 Posi.&Size:                | (64, 32, 640, 360) |
| Display Mode:                      | M2                 |
| App. Mode:                         | AppM1              |
| Image2->1:                         | 2 S                |
|                                    |                    |

The specific operation methods are as follow :

Enter dual picture display mode : press **PIP** button and the indicator is on, lvp909 will enter dual picture display mode. Then press **Setup** button to enter setup menu to operate PIP(like the following figure).

| D. PIP                          | AppM1 | M3   |     |
|---------------------------------|-------|------|-----|
| <mark>D.1 Image_1 source</mark> | V1    | V2   | VGA |
|                                 | DVI   | HDMI | SDI |
| D.2 Image_2 source              | V1    | V2   | VGA |
|                                 | DVI   | HDMI | SDI |
| D.3output image                 |       |      | >>  |

Switch dual picture display mode : when dual picture mode is on, press mode buttons directly (M1, M2, M3, M4) to fast switch to corresponding display modes.

Change image source : when dual picture mode is on, enter setup menu D.1 Image\_1 source or D.2 Image\_2 source and rotate **knob** to select corresponding input signal and press **OK** to save.

Change image overlay order : Press C/F to select

**Image overlay switching time** including 0 sec (**Cut)**, 1 sec and 2 sec.

when dual picture mode is on, press **IMG1** or **IMG2** button. And then the selected signal will display on the top.

Set output image : when dual picture mode is on, enter setup menu D.3 output image , press∱ or ↓ to select corresponding setting and rotate **knob** to change parameters. Press **OK** to save.

#### 6-3 Mosaic function operation

The AppM2,3,4 of LVP909 are mosaic mode. The corresponding output ports can splice together to drive huge LED screen. In the mosaic application modes, in addition to signal switching operation, users can call mosaic modes, check mosaic parameters and do other operation.

| Input:               | HDMI               |
|----------------------|--------------------|
| In Status:           | 1080p_60Hz         |
| OUT1 out posi.&size: | (0, 0, 1920, 1080) |
| OUT1 in posi.&size:  | (0, 0, 1920, 1080) |
| Switch mode:         | One Key SW.        |
| App. Mode:           | AppM4              |

#### 1. Call modes

In mosaic application mode,LVP909 can preset 4 groups mosaic parameters. Press mode buttons **M1** ,

**M2** , **M3** , **M4** to call corresponding modes directly.

#### 2. Check parameters

In mosaic application mode, press output port buttons **Out1**, **Out2**, **Out3**, **Out4**. Then the LCD will display the current port output position and size.

#### 3. Switch Out4 output monitor modes

In application mode3, Out4 output current signal or preselect signal monitor which is decided by the current signal switching way. Enter setup menu 3.1 switch mode to select signal switching way.

| Switch mode       | Out4 monitor output |
|-------------------|---------------------|
| One key switch    | Current signal      |
| Pre. +Take switch | Preselect signal    |

#### 4. Set parameters

In mosaic application mode,press **Setup** to enter item 2.output image setup menu ( the detail setting way please refer to page 44 <u>mosaic application mode</u> <u>output parameters setting</u>)

| 2.output image (Out1) | AppM4 | MЗ    |
|-----------------------|-------|-------|
|                       |       |       |
| 2.1 LED Total Width   | 3840  |       |
| 2.2 LED Total Height  | 2160  |       |
| 2.3 Output Port       | Out1  |       |
| 2.4 Unit Width        | 1920  |       |
| 2.5 Unit Height       | 1080  |       |
| 2.6 Unit H_Start      | 0     |       |
| 2.7 Unit V_Start      | 0     |       |
| 2.8 Auto Calculation  | ОК То | Apply |

## 6-4 Multi-windows display operation

The AppM5 and AppM6 are multi-windows modes. They will realize four images and three images display respectively. Users can preset 4 modes to display multi-windows position, size and overlay order. The following is the related operation.

#### LVP909 series user manual

| Image_1 Source:                                                                                                    | HDMI            |
|----------------------------------------------------------------------------------------------------|-----------------|
| Image_1 Status:                                                                                                    | 1080p_60Hz      |
| Image_2 Source:                                                                                                    | V1              |
| Image_2 Status:                                                                                                    | PAL             |
| Image_3 Source:                                                                                                    | VGA             |
| Image_3 Status:                                                                                                    | 1080p_60Hz      |
| Image_4 Source:                                                                                                    | V1              |
| Image_4 Status:                                                                                                    | PAL             |
|                                                                                                    |                 |
| App. Mode: AppM5                                                                                                    | Image4-3-1-2 3s |
| The second second secon |                 |

#### 1.Switch image overlay order

Multi-windows display of LVP909 is realized through multi-windows overlay. The default overlay order is image 4/3/2/1 from top to bottom. The overlay relations can be switched through image buttons IMG1, IMG2, IMG3, IMG : If you press corresponding image button IMG1, then image 1 is sticky.

#### 3.Switch multi-windows display modes

Press mode buttons **M1**, **M2**, **M3**, **M4** to switch corresponding display mode.

#### 2.Switch image input source

Press **Setup** to enter setup menu 3. Image

Source , Press f or to select corresponding image source and rotate **Knob** to select input signals. Press **OK** to save.

| 3. Image source                 | Арј | pM5 M | [1  |
|---------------------------------|-----|-------|-----|
| <mark>3.1 Image_1 Source</mark> | V1  | V2    | VGA |
|                                 | DVI | HDM1  | SDI |
| 3.2 Image_2 Source              | V1  | V2    | VGA |
|                                 | DVI | HDMI  | SDI |
| 3.3 Image_3 Source              | V1  | V2    | VGA |
|                                 | DVI | HDMI  | SDI |
| 3.4 Image_4 Source              | V1  | V2    | VGA |
|                                 | DVI | HDMI  | SDI |

#### 4.Set output image position and size

Press **Setup** to enter setup menu , then press **1** to select 2. Output Image and press **OK** to enter. Press mode buttons **M1**,**M2**,**M3**,**M4** to select the desired adjustment display modes. Press or **1** to select corresponding setting and rotate **knob** to change parameters. Press **OK** to save.

#### LVP909 series user manual

| 2.Output Image (0                                                     | ut 1)                  | АррМ5 | M3 |
|-----------------------------------------------------------------------|------------------------|-------|----|
| 2.1 Out Width<br>2.2 Out Height<br>2.3 Out H_Start<br>2.4 Out V_Start | 960<br>540<br>0<br>540 |       |    |

## 5.Set output image border

LVP909 can set different color and size boarders for each output image. Press **Setup** to enter setup menu.Then press to select 2.Output image and press **OK** to enter. Press for to select corresponding setting and rotate **knob** to change parameters. Press **OK** to save.

| 2.Output Image Border | (Image 1) |
|-----------------------|-----------|
| 2.5 Border            | On        |
| 2.6 Border R          | 255       |
| 2.7 Border G          | 255       |
| 2.8 Border B          | 255       |
| 2.9 Border Size       | 4         |
|                       |           |
|                       |           |
|                       |           |
|                       |           |

#### 6-5 Other basic operation

#### 1. Output brightness selection

LVP909 can support 32 level brightness selection. To make sure of full gray scale of output image, it always set as 32.

| Button | Description                                                  |
|--------|--------------------------------------------------------------|
| BRT-   | Reduce <b>LVP909</b> output brightness, the lowest is 0.     |
| BRT+   | Increase <b>LVP909</b> output brightness, the highest is 32. |

| Output Brightness |    |
|-------------------|----|
| 1.Brightness      | 32 |
|                   |    |
|                   |    |
|                   |    |
|                   |    |
|                   |    |

1.VGA input auto adjustment ( Auto )

When LVP909 is in AppM1 and current input signal is VGA or Image 1 is VGA input in multi-windows mode, VGA input is effective. Press **Auto** to adjust VGA input signal sampling parameters.

Then the VGA output image can be clear and full.

## 2.Button Lock ( Lock )

Press **Lock**, then all buttons of LVP909 will be lock. In addition to **Lock** button, all other buttons are invalid to prevent misuse. Press 3 times **Lock** without stop to unlock. In the key locked, only LAN, RS232, USB communication are available to prevent conflict between remote control and panel buttons. When remote control give commands, the device will enter buttons lock state auto. The menu will be as follow :

| Button lock                 |
|-----------------------------|
| Keypad Invalid<br>LAN valid |
| RS232 valid<br>USB valid    |
|                             |
|                             |

# 3.Check system information(Info)

Press button Info to enter System Info menu.

Press 🕅, 🛄 to check. Press 🖾 to exit. System info

menu as follow :

| System Info |                   |
|-------------|-------------------|
| Model:      | LVP909            |
| Version:    | VO. 0. 7          |
| IP:         | 192.168.1.8       |
| Mask:       | 255. 255. 255. 0  |
| Gate:       | 192.168.1.1       |
| MAC:        | 76-64-77-1A-2B-3A |
| Resolution: | 1920x1080_60Hz    |
|             |                   |

| System Info |                 |
|-------------|-----------------|
| Made Data   | 2016-08         |
| App. Mode:  | AppM1(switcher) |
|             |                 |
|             |                 |
|             |                 |
|             |                 |
|             |                 |
|             |                 |

## Chapter7 Setup Menu Instructions

User setup menu is setting for the entire processor including 9 sections. They are **output port configuration**, **output image setting**, **input signal setting**, **user parameters setting**, **communication setting**, **language setting**, **advance setting**, **dual pictures setting**.

| Se | tup                   |                  |
|----|-----------------------|------------------|
|    |                       |                  |
| 1. | Output CFG            | >>               |
| 2. | Output Image          | $\rangle\rangle$ |
| 3. | Image Source          | $\rangle\rangle$ |
| 4. | Color&Brightness,etc. | $\rangle\rangle$ |
| 5. | Communication         | $\rangle\rangle$ |
| 6. | 语言/Language           | $\rightarrow$    |
| 8. | Advance               | $\rangle\rangle$ |
|    |                       |                  |
|    |                       |                  |

After the system start, press **Setup** to enter user setup menu. Press **(**), buttons to select corresponding setting items. Then press knob button(**OK** button) to enter and press **(**) to return back the previous menu. Here we will explain the detail functions of each menu.

## 7-1 Output port configuration

After the system start, press **Setup** to enter user setup menu. Press , button to select 1.Output CFG. Then press knob button ( **OK** button ) to enter following figure 1.output CFG menu. This menu is used to set output resolution and application mode of output ports.

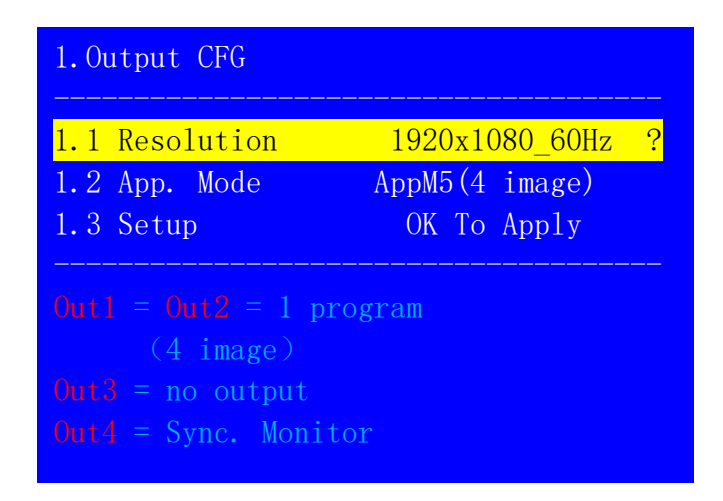

Operation steps :

↑ or ↓ button to select desired adjustment menu and rotate **knob** to select suitable parameters. Then press↓ button to select 1.3 setup and press **OK**. The screen will display following confirmation menu. Press **OK** to restart the device. And the changed parameters are effective.

Tips

Data will reset Press <OK> to reset Press <return> to cancel

#### 1. Resolution

LVP909 outputs image from output ports. There are 6 fixed output resolution( refer to page 9 specification). Users can choose one not to be less than the LED screen resolution.

#### 2. App. Mode

LVP909 has 6 application modes including AppM1( switcher) , AppM2 ( 2 mosaic ), AppM3 ( 3 mosaic ), AppM4( 4 mosaic ), AppM5( 4 image )and AppM6( 3 image ),

#### 7-2 Output Image setting

Setup menu 2.output image is used to set output image

parameters of corresponding output ports.Different application modes, different setup menu. Here we will explain the entry way and setting method of different modes.

#### 1. Output image parameters setting of AppM1

AppM1 is switcher mode. In this mode, output parameters menu is as follow. Press **Setup** to enter user setup menu and press button to select item 2.output image. Then press **OK** to enter 2.output image menu. The setting method is as follow :

↑ or ↓ button to select desired adjustment setting and rotate **knob** to select suitable parameters and press **OK** to save.

| 2.Output image (Out        | AppM1 |
|----------------------------|-------|
| <mark>2.1 Out Width</mark> | 1920  |
| 2.2 Out Height             | 1080  |
| 2.3 Out H_Start            | 0     |
| 2.4 Out V_Start            | 0     |
| 2.5 In Width               | 1920  |
| 2.6 In Height              | 1080  |
| 2.7 In H_Start             | 0     |
| 2.8 In V_Start             | 0     |
|                            |       |

Pic 7-2a output image setting menu of App M1

#### 2. Output image parameters setting of mosaic modes

Application mode 2,3 and 4 are mosaic mode. Set image mosaic parameters in output image setting menu. In this modes, press **Setup** to enter 2.output image menu directly.

| 2.Output Image (Out1) | АррМ4 МЗ    |
|-----------------------|-------------|
| 2.1 LED Total Width   | 3840        |
| 2.2 LED Total Height  | 2160        |
| 2.3 Output Port       | Out1        |
| 2.4 Unit Width        | 1920        |
| 2.5 Unit Height       | 1080        |
| 2.6 Unit H_Start      | 0           |
| 2.7 Unit V_Start      | 0           |
| 2.8 Auto Calculation  | OK To Apply |

| Pic | 7-2c | output | image | parameters | setting of | mosaic mode | es |
|-----|------|--------|-------|------------|------------|-------------|----|
|     |      |        |       |            |            |             |    |

|         | Adjustment items     | Description                |  |  |
|---------|----------------------|----------------------------|--|--|
| Auto    | 2.1 LED Total Width  | Total screen width and     |  |  |
| mosaic  | 2.2 LED Total Height | height                     |  |  |
| menu    | 2.4 Unit Width       | each port control LED      |  |  |
|         | 2.5 Unit Height      | screen size and position   |  |  |
|         | 2.6 Unit H_Start     | with respect to the entire |  |  |
|         | 2.7 Unit V_Start     | screen.                    |  |  |
|         | 2.8 Auto Calculation | calculate the mosaic       |  |  |
|         |                      | parameters automatic.      |  |  |
| manual  | 2.9 In Width         | Intercept DVI input image  |  |  |
| setting | 2.10 In Height       | position and size.         |  |  |
| menu    | 2.11 In H_Start      |                            |  |  |
|         | 2.12 In V_Start      |                            |  |  |
|         | 2.13 Out Width       | Output parameters          |  |  |
|         | 2.14 Out Height      |                            |  |  |
|         | 2.15 Out H_Start     |                            |  |  |

2.16 Out V\_Start

The setting method is as follow :

- 1) Press display mode buttons (**M1**,**M2**,**M3**,**M4**) to select desired setting mode.
- 2) Press output port buttons ( Out1, Out 2, Out 3, Out 4) to select desired adjustment output ports.
- 3) Set the total width and height of need mosaic
  LED screen in turn. And the port controls LED
  screen size and the position with respect to the
  entire LED screen. Then enter setup menu 2.8
  Auto Calculation and press OK. LVP909 will
  calculate the output and input parameters of this
  port.
- 4) From item 2.9~2.16, slight adjust the auto parameters according to the output image display effect.
- 5) Repeat steps 2 ) ~4 ) to set other ports parameters.

# 3. Output image parameters setting of multi-windows mode

Application mode 5 and 6 are multi-windows modes. Set each image output parameters in output image window.Press **Setup** to enter user setup menu and press to select 2.output image and press rotate button (**OK**) to enter the following picture 2. output image menu.

| 2.Output Image (Im         | age 3) | АррМ5 | M3 |
|----------------------------|--------|-------|----|
| <mark>2.1 Out Width</mark> | 960    |       |    |
| 2.2 Out Height             | 540    |       |    |
| 2.3 Out H_Start            | 0      |       |    |
| 2.4 Out V_Start            | 540    |       |    |
|                            |        |       |    |
|                            |        |       |    |
|                            |        |       |    |
|                            |        |       |    |
|                            |        |       |    |

Pic 7-2b output image parameters setting of multi-windows mode

Setting method :

Press mode buttons ( M1, M2, M3, M4 ) to select desired setting mode. Then press image selection button ( IMG1, IMG2, IMG3, IMG4 ) to select desired setting image. Press or to select desired adjustment setting and rotate knob to select suitable parameters. And press OK button to save parameters.

#### 7-3 Input video signal setting

Setup menu <u>3</u>. Input Video Signal is used to set processor input signal corresponding configuration. In switcher, mosaic and multi-windows mode, there are different setting.

#### 1. Input signal switch mode

In switcher and mosaic mode (AppM1~4), this menu is used to set signal switching mode.

| 3. Input Video Signal |             |  |  |
|-----------------------|-------------|--|--|
| 3.1Switch Mode        | One Key SW. |  |  |
|                       |             |  |  |
|                       |             |  |  |
|                       |             |  |  |
|                       |             |  |  |
|                       |             |  |  |
|                       |             |  |  |

Setting method :

Enter setup menu 3.1 Switch mode and rotate knob

to select One Key SW. or Pre.+Take SW. Then press OK

button to save parameters.

#### 2. Image Source setting

| 3. Image Source                 | АррМ5 |      | M1  |
|---------------------------------|-------|------|-----|
| <mark>3.1 Image_1 Source</mark> | V1    | V2   | VGA |
|                                 | DVI   | HDM1 | SDI |
| 3.2 Image_2 Source              | V1    | V2   | VGA |
|                                 | DVI   | HDMI | SDI |
| 3.3 Image_3 Source              | V1    | V2   | VGA |
|                                 | DVI   | HDMI | SDI |
| 3.4 Image_4 Source              | V1    | V2   | VGA |
|                                 | DVI   | HDMI | SDI |
|                                 |       |      |     |

In multi-windows application mode( AppM5~6 ),this menu is used to switch image sources.

Setting method :

Press **Setup** to enter menu 3. Image Source and press display modes (**M1**,**M2**,**M3**,**M4**) to switch modes. Press 1 or 1 to select corresponding image source and rotate **knob** to select input signal. And press **OK** to save.

## 7-4 Color & Brightness etc. setting

LVP909 supports custom input image brightness, contrast and color setting.

| 4. Color&Brightne           | ess etc. | Default  |
|-----------------------------|----------|----------|
| <mark>4.1 Brightness</mark> | 50       | 50<br>50 |
| 4.2 Contrast                | 50       | 50       |
| 4.3 Color                   | 50       | 50       |
|                             |          |          |
|                             |          |          |
|                             |          |          |
|                             |          |          |
|                             |          |          |
|                             |          |          |

| Adjustment items | Description                        |
|------------------|------------------------------------|
| 4.1 Brightness   | range : 0~100. Default value is 50 |
| 4.2 Contrast     | range : 0~100. Default value is 50 |
| 4.3 Color        | range : 0~100. Default value is 50 |

Notes:

1. To make sure of full gray scale of output

image, they are always set as default value.

- 2. Color parameters are only available for V1,
- V2、SDI and Non -RGB format HDMI.

#### 7-5 Communication setting

**LVP909** can be remotely controlled via Ethernet. Communication setting menu is used to set network parameters including IP address, mask, gate, MAC and number the multiple LVP909 under the same IP.

| 5. Communication                          |                                                                                         |
|-------------------------------------------|-----------------------------------------------------------------------------------------|
| 5.1 IP<br>5.2 Mask<br>5.3 Gate<br>5.4 Mac | <mark>192</mark> . 168. 1. 8<br>255. 255. 255. 0<br>192. 168. 1. 1<br>76-64-77-12-A0-1C |
| 5.5 Device (ID)                           | 1                                                                                       |

Setting method :

In 5. Communication , press to find desired adjustment setting and rotate **knob** to select parameters. Finally press **OK** to save them. Then press **D** button, the LCD will give tips to restart the system and follow it.

## 7-6 Language setting

LVP909 supports **Chinese** and **English** language. Rotate **Knob** to select one and press **OK** to save and effect.

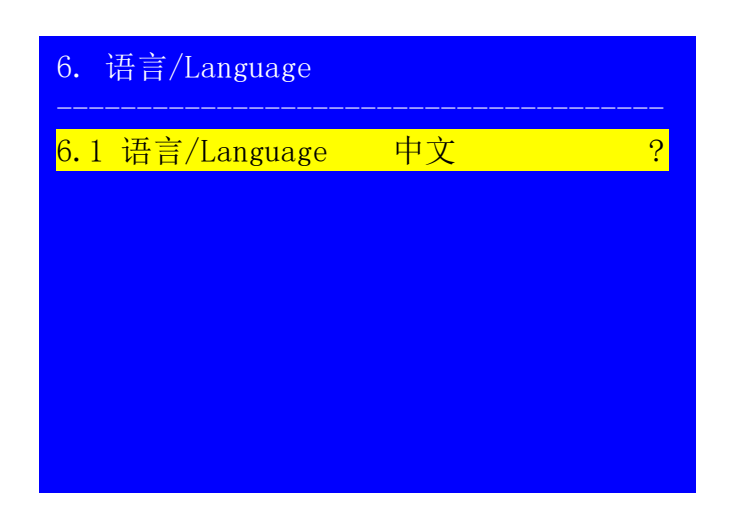

#### 7-7 Advance setting

| 7. Advance                                                                                 |                                              |
|--------------------------------------------------------------------------------------------|----------------------------------------------|
| <ul><li>7.1 Adc Calibration</li><li>7.2 Device Reset</li><li>7.3 Out4 resolution</li></ul> | OK to Apply<br>OK to Apply<br>1920x1080_50Hz |

#### 1. ADC Calibration

"7.1 **ADC Calibration**" is used to calibrate the white balance of analog signals to avoid color cast or extreme darkness problem. This function is only available for V1,V2 and VGA ports.

Setting method:

In the current available Analog signals, enter"7.1 ADC calibration" and press **OK** to start to calibrate.

**Note :** Processors finished white balance calibration before leaving factory. Please use this item carefully.

#### 2. Device Reset

The menu is used to reset LVP909 back to current application mode and current output resolution default state.

Setting method :

Enter 7.2 Device reset , press **OK**. LCD will give

reset tips and press **OK** to reset and restart the processor

before it disappear.

| Tips                   |                                                 |                         |   |  |
|------------------------|-------------------------------------------------|-------------------------|---|--|
| Data<br>Press<br>Press | will rese<br><ok> to<br/><return></return></ok> | et<br>reset<br>to cance | 1 |  |
|                        |                                                 |                         |   |  |

## 3. Out4 resolution

Out4 output resolution defaults to be consistent with 1.1 Resolution. It also can be set as 1280x720\_60Hz. The setup menu is 7.3 Out4 resolution .

Setting method :

Enter 7.3 Out4 resolution and rotate knob to select

output resolution and then press **OK** to save parameters.

| 7. Advance                                                     |                                               |
|----------------------------------------------------------------|-----------------------------------------------|
| 7.1 Adc Calibration<br>7.2 Device Reset<br>7.3 Out4 resolution | OK to Apply<br>OK to Apply<br>1280x720_60Hz ? |
|                                                                |                                               |
|                                                                |                                               |

Note : AppM4 need Out4 port to mosaic. It cannot set Out 4 resolution in this mode.

## 7-8 Dual picture setting ( PIP )

In switcher mode( AppM1 ) and dual picture function is turned on ( PIP indicator on ), press **Setup** to enter setup menu D. PIP . Users can set PIP signal and output image parameters.

| D. PIP                          | AppM1     | M3         |            |
|---------------------------------|-----------|------------|------------|
| <mark>D.1 Image_1 source</mark> | V1<br>DVI | V2<br>HDMI | VGA<br>SDI |
| D.2 Image_2 source              | V1<br>DVI | V2<br>HDMI | VGA<br>SDI |
| D.3 Output Image                |           |            | >>         |
|                                 |           |            |            |

#### 1. Switch image source

D.1 Image\_1 source and D.2 Image\_2 source is used to switch image source.

Setting method :

Enter setup menu D. PIP , press display mode buttons ( M1,M2,M3,M4 ) to switch display modes. Then press f or to select corresponding image source and rotate **knob** to select input signal and press **OK** to save.

#### 2. PIP output image setting

D.3 Output image is used to set PIP output image parameters.

Setting method :

Enter setup menu D.3 Output image PIP, press

display mode buttons( M1,M2,M3,M4) to switch display modes and press f or I to select corresponding output parameters. Rotate **knob** to adjust parameters and press **OK** to save.

| D.3 Output Image (Image | 1) AppM1 M1 |
|-------------------------|-------------|
| D. 3. 1 Out Width       | 640         |
| D.3.2 Out Height        | 320         |
| D.3.3 Out H_Start       | 16          |
| D.3.4 Out V_Start       | 16          |
| D.3.5 In Width          | 1920        |
| D.3.6 In Height         | 1080        |
| D.3.7 In H_Start        | 0           |
| D.3.8 In V_Start        | 0           |
|                         |             |